活学活用WinXP中的Regsvr32命令 PDF转换可能丢失图片或格式,建议阅读原文

https://www.100test.com/kao\_ti2020/140/2021\_2022\_\_E6\_B4\_BB\_ E5\_AD\_A6\_E6\_B4\_BB\_E7\_c100\_140369.htm 在Windows XP操作 系统中,很多系统功能都和控件(如扩展名为DLL、OCX 、CPL的文件)有关,必须对控件注册才能实现这些对应功能 。通常情况下,在安装操作系统时,控件会自动进行注册, 但由于使用过程中被病毒破坏、系统故障或者人为原因,常 会导致部分控件注册信息丢失,造成系统部分功能出现故障 。一旦遇到这种情况,我们就可以请Regsvr32命令来帮助解决 控件的注册问题。Regsvr32命令是Windows系统提供的一个实 用工具,利用该命令可以注册或卸载系统控件,以修复系统 丢失的功能。Regsvr32命令以命令行方式运行,同时

,Regsvr32命令的正常运行还需要Kernel32.dll、User32.dll 和Ole32.dll文件的支持。小知识:在Windows 2000/XP系统中 ,Regsvr32.exe命令文件存于"X:\Winnt\system32"文件夹 中.Windows 9X系统中,该命令存于"X:\Windows\system"文 件夹中(假设系统安装在X盘)。Regsvr32命令的使用很简单, 下面我们就通过几个例子来看看如何使用Regsvr32命令解决所 遇到的实际问题。实例1:恢复Windows Xp图片预览功能 在使 用Windiws XP过程中,如果图片预览控件注册信息丢失,就 会导致无法正常预览图片。由于Windows XP的图片预览功能 对应的控件文件为 thurnbvw.dll,这时只需依次点击"开始/运 行",在弹出的"运行"对话框中输入"Regsvr32 Thurnbvw. dll"命令,单击"确定"按钮,执行后会弹出一个信息提示 框:"DllRegisterServer in Thumbvw.dll succeeded.",控件注册 就成功了,重新启动电脑后,Windows XP的图片预览功能便 恢复了。提示:无法使用系统自带的缩略图功能时,执行命令 "Regsvr32 shimgvw.dll" (Windows XP系统)或者"Regsvr32 thumbvw.dll"(Windows 2000系统)即可修复该功能。 实例2:恢 复Windows Xp的Zip功能 Windows XP系统可以直接支持ZIP压 缩文件,虽然自带的处理Zip文件的功能不算强大,但在没有 安装专业解压缩软件的时候,该功能也算是方便和实用了。 如果该功能不能正常运行时,可按照实例1的做法在"运行" 框中执行"Regsvr32 Zipfldr.dll"命令,然后重新启动电脑即 可恢复。相反的,如果需要卸载Windows XP的Zip功能,只需 运行"Regsvr32 /u Zipfldr.dll"即可。通过上面这两个例子, 我们可以看出Regsvr32命令依靠参数来注册和卸载控件。注册 时直接在命令后面加上控件名称即可,而卸载时则要加入 "/u"以卸载安装的控件。现在我们再来看看Regsvr32命令在 软件应用中的使用情况。 实例3:让新版本WMP播放器出现在 网页中 有些在线音乐网站听歌需要使用Windows Media Player 才行,可是明明安装了WMP9,听音乐时却只能看到老版本 的WMP播放器面板,如何让漂亮的WMP9面板出现呢?解决 此类故障,先关闭IE浏览器,依次点击"开始/运行",在" 运行"对话框中键入"Regsvr32 wmpdxm.dll",点击"确定 "按钮即可。 实例4:解决网页上FlashGet右键菜单错误 在浏览 器中,如果用右键点某个下载连接,并选择了"使用网际快 车下载"菜单项,正常情况下会弹出FlashGet的下载任务窗口 ,但如果发现该功能无反应,怎么办?我们可以先打 开FlashGet安装目录下,检查jc\_link.htm、jc\_all.htm以 及jccatch.dll文件是否存在(如果不存在,建议从其它机器中拷

贝过来).如果目录中有这几个文件,接着依次点击"开始/运 行", 输入" cmd" 命令打开" 命令提示符" 窗口, 在窗口 中输入 " cd c:\program Files\Flashget(FlashGet默认安装位置) " 命令,切换到FlashGet安装路径下,再分别执行"Regsvr32 jccatch.dll"和"Regsvr32 fgiebar.dll"命令,重新注册这些DLL 文件就可以解决这个问题了。 实例5:让WMP播放RM/RMVB 文件很多朋友喜欢用Windows Media Player(以下简称WMP)播 放器,但是它不支持RM/RMVB格式,怎么办?以Windows XP 为例,先在本期光盘中找到RealMediaSplitter.ax文件(这是一 个RM格式插件),将该文件拷贝到"C:\WINDOWS\System32\ "目录下.再打开"运行"对话框,键入"regsvr32 C:\WINDOWS\System32\RealMediaSplitter.ax ",点击"确定 "即可。接着下载解码器,如RealPack-20050627,安装后就能 用WMP播放RM格式的影音文件了。列表:Regsvr32命令错误 提示及解决当使用 Regsvr32.exe注册控件时,它会尝试加载该 控件并调用 DLLSelfRegister 函数。如果此尝试成功 , Regsvr32.exe 会显示一个指示成功的对话框。如果此尝试失 败, Regsvr32.exe 会返回一条错误消息。以下简单介绍 Regsvr32 错误消息和可能的原因。 错误提示 原因或解决办法 Unrecognized flag:/invalid\_flag Regsvr32命令行中使用了无效的 的参数或开关组合 No DLL name specified. 未指定需要注册 的DLL动态链接库文件名 Dllname was loaded, but the

DIIRegisterServer or DIIUnregisterServer entry point was not found. DIIname 不是.DII 或.Ocx 文件,如键入"Regsvr32 wxyz.exe" 就会生成该错误消息。100Test 下载频道开通,各类考试题目 直接下载。详细请访问 www.100test.com